## **COI Survey Instructions**

## To Access your COI survey, follow the link originally provided to you via e-mail and complete the following steps:

- 1) Log in to Rush's Research Intranet site:
  - For <u>Internal</u> Users, click the "Rush SSO Login" button. You will be prompted to sign in with your Rush SSO (Single Sign On) credentials.
  - For <u>External</u> Users, click the "Local Login" button and enter your user name and password.

|                | 1 |
|----------------|---|
| Rush SSO Login |   |
|                | _ |
| Local Login    |   |
|                | _ |

**Note**: If your password has expired, please change your password at the following link: <u>Reset My</u> <u>Password</u>. For further help, please call IS help desk at (312) 942-4357.

 To access your survey, log in and click the Create/Edit COI button (located on the left under Pre-Submission).

| Disclosure Status       | Conflict of Interest (COI) Disclosure: (FY2019-bkonety) |
|-------------------------|---------------------------------------------------------|
| Pre-Submission          | Discloser name:                                         |
| Create / Edit COI       | Roles requiring this<br>disclosure:                     |
| Uiew / Print Disclosure |                                                         |
| View Differences        |                                                         |

3) To begin your survey, click the **Continue>>** button along the right.

| « Back                                       | 💾 Save                                   | 🕩 Exit         | A Hide/Show Errors                 | 🖨 Print           | Aump To 🗸               | 3           | Continue » |
|----------------------------------------------|------------------------------------------|----------------|------------------------------------|-------------------|-------------------------|-------------|------------|
|                                              |                                          |                |                                    |                   |                         |             |            |
| Conflict of Intere                           | st Reporting                             |                |                                    |                   |                         |             |            |
| Conflict of Intere<br>The RUSH Conflict of I | st Reporting<br>Interest Policy requires | s that you com | plete and return an annual disclos | ure. Please click | c Continue to begin the | COI survey. |            |

4) Update your personal information and answer each question with an asterisk(\*). Note: A red asterisk (\*) indicates a required field and must be answered before moving on to the next page.

| Department/Division/Section:           |  |
|----------------------------------------|--|
| Department Division dection.           |  |
| * Enter your direct phone number here: |  |
|                                        |  |
| * Enter your position title:           |  |
|                                        |  |
| * Directly reports to Full Name:       |  |
|                                        |  |
| Directly reports to Email:             |  |
|                                        |  |
| Directly reports to Phone:             |  |

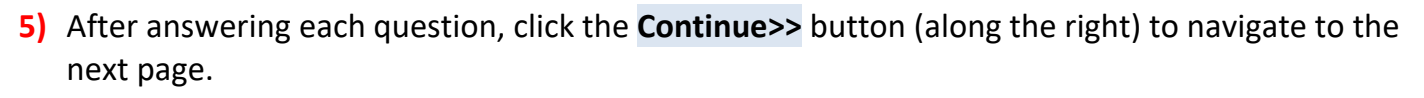

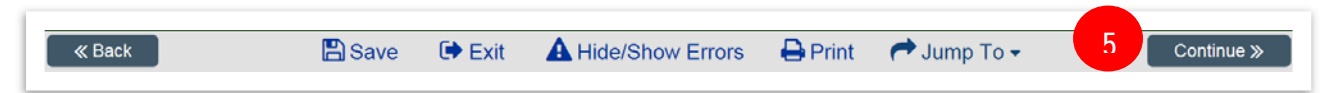

6) When you reached the Submission Instructions page, click the Finish button (upper right corner). You will be taken back to the main page where you can submit your disclosure.

| ≪ Back                                                                    | 🖺 Save                                                                   | 🕩 Exit                                            | A Hide/Show Errors                                                              | 🖶 Print                           | 产 Jump To 🗸                           | 6 | Finish |
|---------------------------------------------------------------------------|--------------------------------------------------------------------------|---------------------------------------------------|---------------------------------------------------------------------------------|-----------------------------------|---------------------------------------|---|--------|
|                                                                           |                                                                          |                                                   |                                                                                 |                                   |                                       |   |        |
| Submission Instructions                                                   | •                                                                        |                                                   |                                                                                 |                                   |                                       |   |        |
| You have come to the<br>or wish to complete yo<br>prior to submitting you | last form page with<br>ur disclosure at an<br>r disclosure. <u>Click</u> | in your disclo<br>other time, yo<br>here for inst | osure. If your information within<br>ou may continue to update the<br>ructions. | n your disclosu<br>information wi | ure is incomplete<br>thin these forms |   |        |
| From this page, if you<br>button located in the g<br>specific page.       | need to return to a<br>reen navigation ba                                | previous forn<br>r. You can al                    | n page, you can navigate to th<br>so use the 'Jump To:' menu (k                 | at page by usin<br>ocated above)  | ng the '<< Back'<br>to navigate to a  |   |        |
| You may view/print the<br>right hand corner, and                          | information within then clicking the V                                   | your disclosu<br>iew / Print Dis                  | ure by clicking the Finish butto<br>sclosure button on the left han             | n (located abo<br>d side.         | ve) in the upper                      |   |        |

7) IMPORTANT: In order to submit your disclosure, you must click the Submit Disclosure button (located on the left column under My Activities). If you miss this step your disclosure will be incomplete.

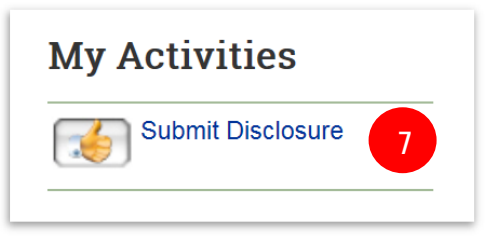

8) If there are no errors or missing information found in your disclosure, you will receive the Attestation Statement. Review the attestation, check the white box and click OK at the bottom of the page. A confirmation will be sent to your email that your survey was successfully submitted. End

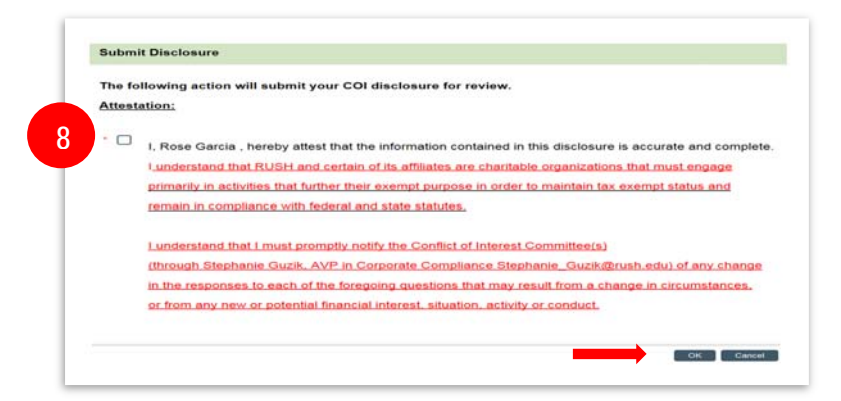

**Note:** If errors or missing information are found, red hyperlinks will appear at the bottom of the page. Click on the red link(s) and fill in the missing information; continue steps 5-7 to submit your disclosure. For additional help, please call Rose Garcia at 312-942-0287.